# Processo di aggiornamento per il cluster vManage 3 Nodes se non è necessario l'aggiornamento del database di configurazione

### Sommario

Introduzione Prerequisiti Componenti usati Premesse Processo di aggiornamento Verifica Informazioni correlate

### Introduzione

In questo documento viene descritto il processo di gestione del cluster vManage a 3 nodi se non è necessario eseguire la configurazione o l'aggiornamento del database oppure se il nuovo codice si trova nella stessa formazione software.

## Prerequisiti

- Istantanee delle 3 VM per nodo vManage acquisite dall'amministratore vManage se la soluzione è in locale o dal team Cisco CloudOps se la soluzione è ospitata in Cisco.
- Eseguire un backup di configuration-db con il comando request nms configuration-db backup path path/filename
- Copiare il file di backup del database di configurazione dal nodo vManage.

### Componenti usati

- vManage cluster di 3 nodi nella versione 20.3.4.
- Immagine vManage 20.3.4.1.

Le informazioni discusse in questo documento fanno riferimento a dispositivi usati in uno specifico ambiente di emulazione. Su tutti i dispositivi menzionati nel documento la configurazione è stata ripristinata ai valori predefiniti. Se la rete è operativa, valutare attentamente eventuali conseguenze derivanti dall'uso dei comandi.

#### Premesse

Il processo descritto in questo documento fa riferimento ad aggiornamenti che non richiedono un aggiornamento del database di configurazione.

Controllare il documento Cisco vManage Upgrade Paths nelle Note sulla versione di ciascun

codice per verificare se è necessario l'aggiornamento di configuration-db.

**Nota:** Configuration-db deve essere aggiornato quando l'aggiornamento viene da Cisco vManage versione 18.4.x/19.2.x a Cisco vManage versione 20.3.x /20.4.x o da Cisco vManage versione 20.3.x/20.4.x a Cisco vManage versione 20.5.x/20.6.x. Fare riferimento alla sezione Aggiornamento di un cluster Cisco vManage.

#### Processo di aggiornamento

- 1. Assicurarsi in ogni nodo cluster vManage che:
- Le connessioni di controllo sono attive tra ciascun nodo vManage.
- Il protocollo NETCONF (Network Configuration Protocol) è stabile
- Le interfacce fuori banda sono raggiungibili tra ogni nodo vManage.
- Agente di raccolta dati (DCA) in RUN in tutti i nodi del cluster.

Per controllare lo stato di NETCONF, passare a Tools > SSH Session e accedere a ciascun nodo vManage. Se l'accesso ha esito positivo, NETCONF è valido.

OSPF (Open Shortest Path First) show control connections mostra se esistono connessioni di controllo tra i nodi vManage, come mostrato nell'immagine.

| cisco vManage                     | :           |                                                 |                                                               |                                   |         |         |                                    |                    | • |
|-----------------------------------|-------------|-------------------------------------------------|---------------------------------------------------------------|-----------------------------------|---------|---------|------------------------------------|--------------------|---|
| TOOLS   SSH TERMINA               | iL.         |                                                 |                                                               |                                   |         |         |                                    |                    |   |
| Device Group                      | <           | 9.9.9.1 ×                                       | 9.9.9.2 × 9.9                                                 | 9.9.3 ×                           |         |         |                                    |                    |   |
| All                               | ٠           | 9.9.9.1 login<br>Password:                      | n: admin                                                      |                                   |         |         |                                    |                    |   |
| Q                                 | ~           | Last login: N<br>Welcome to V:<br>admin connect | Non Aug 1 20:52:22 20<br>iptela CLI<br>ted from 9.9.9.1 using | 22 from 9.9.9.1<br>ssh on vManage | 1       |         |                                    |                    |   |
| Sort by Reachability \$           | 1=.         | vManage01#                                      |                                                               |                                   |         |         |                                    |                    |   |
| vManage01<br>9.9.9.1   Site ID: 1 | vManage     | vManage01#<br>vManage01# s}                     | now control connection                                        | 15<br>PEER                        |         |         |                                    | PEER               |   |
| vManage02<br>9.9.9.2   Site ID: 1 | vManage     | PEER                                            | PEER PEER<br>PUB                                              | CONFIGURED                        | SITE    | DO      | AIN PEER                           | PRIV PEER          |   |
| vManage03<br>9.9.9.3   Site ID: 1 | vManage     |                                                 | PORT ORGANIZATION                                             | REMOT                             | E COLOR | STATE   | UPTIME                             |                    |   |
| vbond01                           | vEdge Cloud | 0 vbond                                         | dt1s 9.9.9.4                                                  | 9.9.9.4                           |         |         | 172.12.15.78                       | 12346 172.12.15.78 |   |
| 9.9.9.4   Site ID: 1<br>Reachable | vBond       | 0 vmanage                                       | 12346 SDWANclusterIA<br>dtls 9.9.9.2<br>12346 SDWANclusterIA  | N defau<br>9.9.9.2<br>N defau     | 1t<br>1 | up<br>0 | 0:00:24:23 172.12.15.76 0:00:24:22 | 12346 172.12.15.76 |   |
|                                   |             | 0 vmanage                                       | dtls 9.9.9.3                                                  | 9.9.9.3                           | 1       | 0<br>10 | 172.12.15.77                       | 12346 172.12.15.77 |   |
|                                   |             | 1 vbond                                         | dtls 0.0.0.0<br>12346 SDWANclusterIA                          | -<br>W defau                      | 0<br>1± | 0<br>UD | 172.12.15.78                       | 12346 172.12.15.78 |   |
|                                   |             | 2 vbond                                         | dtls 0.0.0.0                                                  | -<br>MN defau                     | 0       | 0       | 172.12.15.78                       | 12346 172.12.15.78 |   |
|                                   |             | 3 vbond                                         | dtls 0.0.0.0<br>12346 SDWANclusterIA                          | -<br>W defau                      | 0<br>1t | 0<br>up | 172.12.15.78                       | 12346 172.12.15.78 |   |
|                                   |             | 4 vbond                                         | dtls 0.0.0.0<br>12346 SDWANclusterIA                          | -<br>W defau                      | 0<br>1± | 0       | 172.12.15.78                       | 12346 172.12.15.78 |   |
|                                   |             | 5 vbond                                         | dtls 0.0.0.0<br>12346 SDWANclusterIA                          | -<br>W defau                      | 0<br>lt | 0<br>up | 172.12.15.78<br>0:00:24:23         | 12346 172.12.15.78 |   |

Per verificare la connettività, eseguire il ping degli indirizzi IP remoti fuori banda e avviare l'interfaccia fuori banda da qualsiasi nodo vManage.

Utilizzare il request nms data-collection-agent status per controllare lo stato del DCA.

- 2. Caricare il nuovo codice Cisco Viptela vManage in vManage Software Repository su un nodo.
- 3. Passare a Maintenance > Software Upgrade.
- 4. Selezionare la casella dei 3 nodi vManage, fare clic su Upgrade, e scegliere la nuova versione.

|          |                     | NCE   SOFTW                   | ARE UPGRADE   |              |                     |
|----------|---------------------|-------------------------------|---------------|--------------|---------------------|
|          | WAN Edge            | Controller                    | vManage       |              |                     |
| <u> </u> | <ul> <li></li></ul> | <ul> <li>O Upgrade</li> </ul> | Virtual Image | • <b>)</b> A | ctivate Virtual Ima |
| 3        | Device Group        | All                           | Q             |              |                     |

- 5. Selezionare Upgrade e selezionare vManage come piattaforma.
- 6. Selezionare il nuovo codice dal menu a discesa e fare clic su Upgrade..

| Software Upgra | ade                     |        |                       | ×          |
|----------------|-------------------------|--------|-----------------------|------------|
| 🛕 Backup o     | f data volume is highly | recomm | ended before upgradin | g vManage. |
| 💿 vManage      | O Remote Server         | 🔘 Rer  | mote Server - vManage | 9          |
| Platform       |                         | V      | /ersion               |            |
| vManage        |                         |        | Select                | ~          |
|                |                         |        | Upgrade               | Cancel     |

7. L'installazione del software viene eseguita nodo per nodo. Mentre il primo nodo vManage inizia con l'installazione del nuovo codice, gli altri nodi si trovano in **scheduled** stato.

Una volta completato, il primo nodo inizia a installare il nuovo codice sul nodo vManage successivo fino a quando l'immagine non viene installata correttamente sui tre (3) nodi.

| <b>İ</b> ТА | SK VIEW                     |                                 |             |           |         |             |              | Stop Scheduled Tasks               |
|-------------|-----------------------------|---------------------------------|-------------|-----------|---------|-------------|--------------|------------------------------------|
| Softw       | are Install   🤣 Validation  | Success *                       |             |           |         |             | Initi        | ated By: admin From: 10.24.204.135 |
| Total 1     | Fask: 3   Scheduled : 2   I | in Progress : 1                 |             |           |         |             |              |                                    |
| _           |                             |                                 |             |           |         |             |              | 00                                 |
| Q           |                             | Search Options 🗸                |             |           |         |             |              | Total Rows: 3                      |
| × .         | Status                      | Message                         | Hostname    | System IP | Site ID | Device Type | Device Model | vManage IP                         |
| 2           | C Scheduled                 | Waiting for other vManage servi | 😁 vManage01 | 9.9.9.1   | 1       | vManage     | vManage      | 9.9.9.1                            |
| >           | In progress                 | Downloading 1300 / 1596 MB (    | 😋 vManage02 | 9.9.9.2   | 1       | vManage     | vManage      | 9.9.9.1                            |
| >           | C Scheduled                 | Waiting for other vManage servi | 😋 vManage03 | 9.9.9.3   | 1       | vManage     | vManage      | 9.9.9.1                            |
|             |                             |                                 |             |           |         |             |              |                                    |

**Nota:** L'azione di aggiornamento per il cluster vManage non è la stessa di un vManage autonomo o di qualsiasi altro dispositivo nella sovrapposizione. L'azione di aggiornamento eseguita dalla GUI installa l'immagine solo nei nodi vManage. Il nuovo codice non viene attivato sui nodi vManage.

L'attivazione del nuovo codice viene eseguita manualmente da request software activate

**Nota:** L'installazione del nuovo codice non riesce se le sessioni NETCONF non sono integre; non vi sono connessioni Control tra i nodi vManage oppure le interfacce fuori banda presentano problemi di raggiungibilità.

8. Una volta scaricato e installato il nuovo codice in ogni nodo vManage, attivare il nuovo codice manualmente.

| ₿ T/  | SK VIEW                                                                                                    |                                                                                                    |                                                                                               |                                                              |                     |             |              |                    |                   |
|-------|----------------------------------------------------------------------------------------------------|----------------------------------------------------------------------------------------------------|-----------------------------------------------------------------------------------------------|--------------------------------------------------------------|---------------------|-------------|--------------|--------------------|-------------------|
| Softw | are Install   😋 Validation Success                                                                                                    | *                                                                                                    |                                                                                               |                                                              |                     |             | Init         | iated By: admin Fr | om: 10.24.204.135 |
| Total | fask: 3   Success : 3                                                                                                    |                                                                                                    |                                                                                               |                                                              |                     |             |              |                    |                   |
|       |                                                                                                    |                                                                                                    |                                                                                               |                                                              |                     |             |              |                    | 00                |
| Q     |                                                                                                    | Search Options 🐱                                                                                                    |                                                                                               |                                                              |                     |             |              |                    | Total Rows: 3     |
| 2     | Status                                                                                                    | Message                                                                                                    | Hostname                                                                                      | System IP                                                    | Site ID             | Device Type | Device Model | vManage IP         |                   |
| ~     | Success                                                                                                    | Done - Software Install                                                                                                    | 😄 vManage01                                                                                   | 9.9.9.1                                                      | 1                   | vManage     | vManage      | 9.9.9.1            |                   |
|       | <pre>[1-kug-202 21:38:31 UTC] Software image: vmanage-20.3.4.1-x86_64.tar.g2<br/>[1-kug-202 21:38:31 UTC] Software image download may take upto 00 minutes<br/>[1-kug-202 21:38:31 UTC] Downloading http://9.9.1:0800/software/package/vmanage-20.3.4.1-x86_64.tar.g2?deviceId=9.9.9.1<br/>[1-kug-202 21:31:85 UTC] Downloading http://9.9.1:0800/software/package/vmanage-20.3.4.1-x86_64.tar.g2?deviceId=9.9.9.1<br/>[1-kug-202 21:32:10 UTC] Signature verification Succeeded.<br/>Signature verification Succeeded.<br/>[1-kug-2022 21:32:10 UTC] Installed 20.3.4.1</pre>                                                                                                    |                                                                                                    |                                                                                               |                                                              |                     |             |              |                    |                   |
| ~     | Success                                                                                                    | Done - Software Install                                                                                                    | 😬 vManage02                                                                                   | 9.9.9.2                                                      | 1                   | vManage     | vManage      | 9.9.9.1            |                   |
|       | <pre>Interpret to interpret to interpret to</pre> |                                                                                                    |                                                                                               |                                                              |                     |             |              |                    |                   |
| ~     | Success                                                                                                    | Done - Software Install                                                                                                    | A vManage03                                                                                   | 9993                                                         | 1                   | vManage     | vManage      | 9.9.9.1            |                   |
|       | [1-Aug-2022 21:27:58 UTC] S<br>[1-Aug-2022 21:28:64 UTC] O<br>[1-Aug-2022 21:28:64 UTC] O<br>[1-Aug-2022 21:28:04 UTC] O<br>[1-Aug-2022 21:38:30 UTC] S<br>Signature verification Suce<br>[1-Aug-2022 21:38:30 UTC] I                                                                                                    | oftware image download may tak<br>onnection Instance: 0, Color:<br>womloading http://9.9.9.1:8080/<br>ignature verification Suceeded<br>eded.<br>nstalled 20.3.4.1 | e upto 60 minutes<br>default<br>Software/package/vmanage-20.<br>software/package/vmanage-20.3 | 3.4.1-x86_64.tar.gz?deviceId<br>1.4.1-x86_64.tar.gz?deviceId | =9,9,9,3<br>9,9,9,3 |             |              |                    | A V               |

OSPF (Open Shortest Path First) **show software** l'output conferma che il nuovo codice è stato installato. Controllare la **show software** su ciascun nodo e verificare che l'installazione dell'immagine sia stata completata correttamente.

| vManage02 | vManage02# show software |          |          |           |                               |  |  |  |  |  |  |  |
|-----------|--------------------------|----------|----------|-----------|-------------------------------|--|--|--|--|--|--|--|
| VERSION   | ACTIVE                   | DEFAULT  | PREVIOUS | CONFIRMED | TIMESTAMP                     |  |  |  |  |  |  |  |
| 20.3.4    | true                     | <br>true |          |           | <br>2022-07-30T00:56:54-00:00 |  |  |  |  |  |  |  |
| 20.3.4.1  | false                    | false    | false    | —         | -                             |  |  |  |  |  |  |  |
| vManage02 | #                        |          |          |           |                               |  |  |  |  |  |  |  |

9. Eseguire il **request nms all status** per ottenere l'output per ogni nodo vManage e determinare quali servizi sono abilitati prima dell'aggiornamento.

| ♥ ● ● vmanage01cluster                              |  |
|-----------------------------------------------------|--|
|                                                     |  |
| NMS configuration database                          |  |
| Enabled: true                                       |  |
| Status: running PID:20496 for 180s                  |  |
| NMS coordination server                             |  |
| Enabled: true                                       |  |
| Status: running PID:19910 for 185s                  |  |
| NMS messaging server                                |  |
| Enabled: true                                       |  |
| Status: not running                                 |  |
| NMS statistics database                             |  |
| Enabled: true                                       |  |
| Status: running PID:20625 for 179s                  |  |
| NMS data collection agent                           |  |
| Enabled: true                                       |  |
| Status: not running                                 |  |
| NMS cloud agent                                     |  |
| Enabled: true                                       |  |
| Status: running PID:827 for 300s                    |  |
| NMS container Manager                               |  |
| LNADICA: TRUC<br>Statust runnium DID:10070 for 105- |  |
| Status: running PID:18676 for 1958                  |  |
| MMS SUHVE proxy                                     |  |
| Enabled; true                                       |  |
| uManago01#                                          |  |
| vnanageør#                                          |  |

10. Utilizzare il request nms all stop per arrestare tutti i servizi su ciascun nodo vManage.

```
vManage01# request nms all stop
Successfully stopped NMS cloud agent
Successfully stopped NMS server proxy
Successfully stopped NMS application server
Successfully stopped NMS data collection agent
Stopping NMS messaging server
Successfully stopped NMS coordination server
Successfully stopped NMS configuration database
Successfully stopped NMS statistics database
vManage01#
```

Suggerimento: Non interagire con la sessione CLI finché tutti i servizi nms non vengono arrestati per evitare problemi imprevisti.

11. Preparare la request software activate e tenerlo pronto in ogni sessione CLI per ogni nodo vManage.

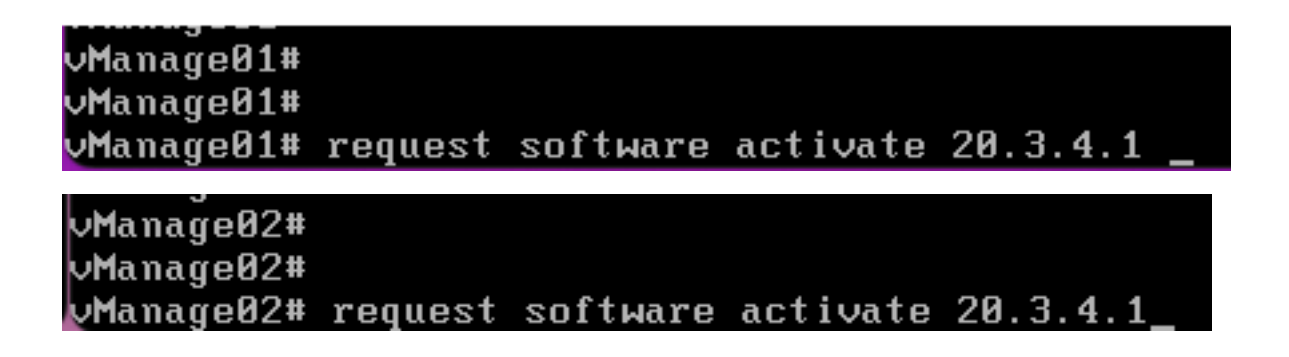

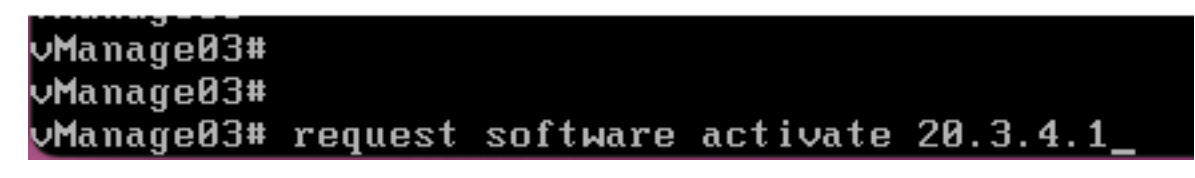

12. Inserire il request software activate su ogni nodo vManage e confermare l'attivazione del nuovo codice.

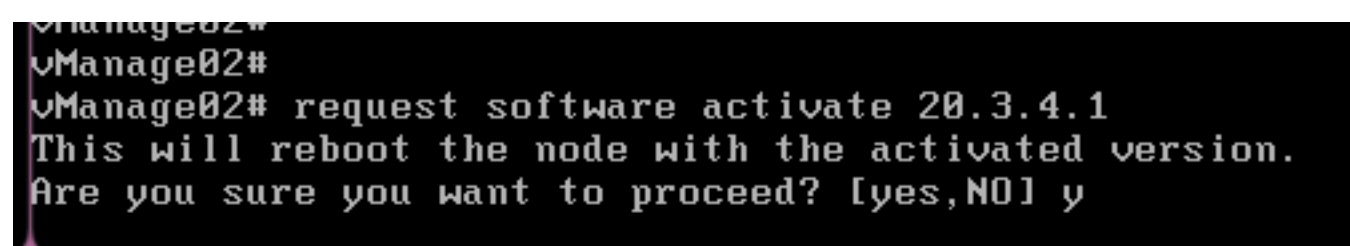

Dopo l'attivazione, ogni nodo viene riavviato per l'avvio con il nuovo codice di partizione. La GUI di vManage è temporaneamente irraggiungibile, come mostrato nell'immagine.

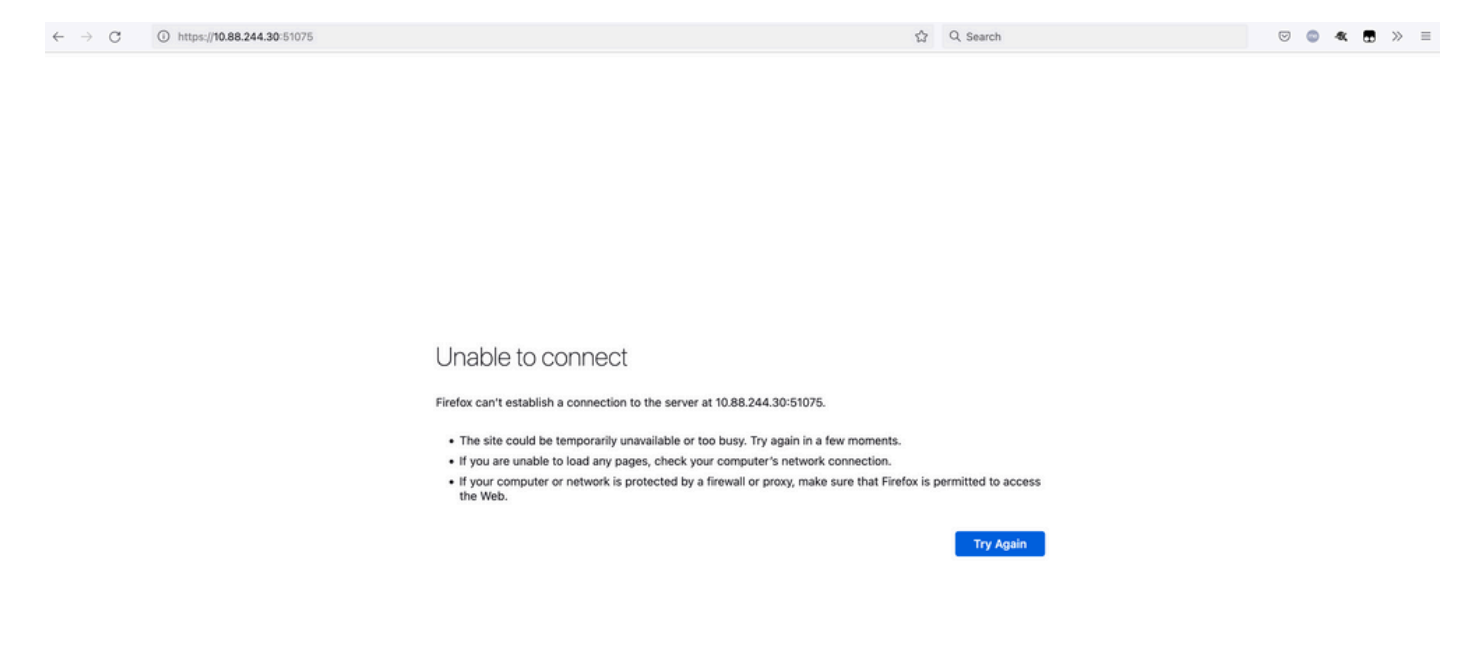

13. Quando il sistema è pronto, consente di accedere a ciascun nodo vManage e mostra la nuova versione di vManage.

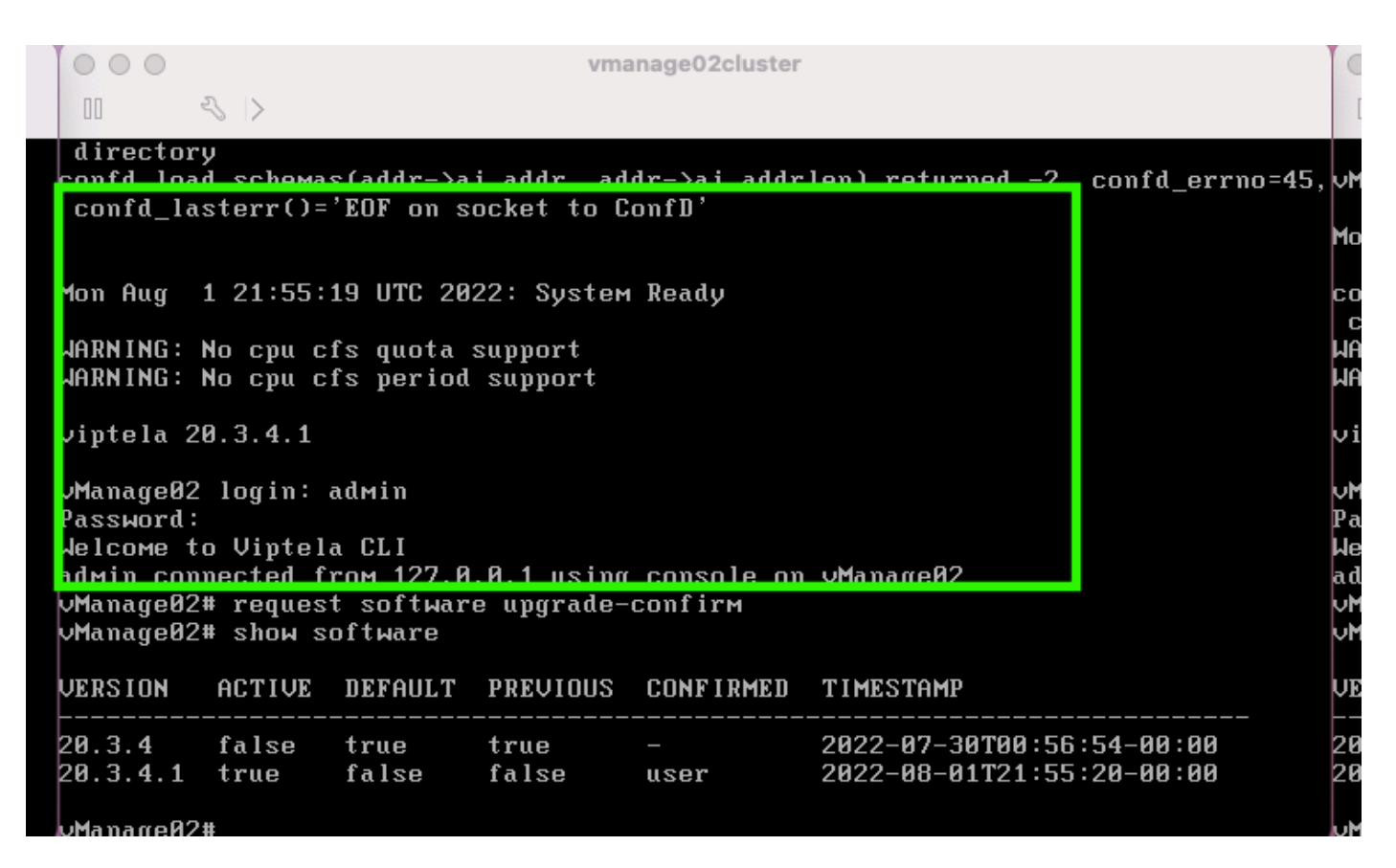

Utilizzare il request software upgrade-confirm per confermare l'aggiornamento su ogni nodo vManage.

000 vmanage01cluster 3 > lon Aug 1 21:55:35 UTC 2022: System Ready NARNING: No cpu cfs quota support JARNING: No cpu cfs period support viptela 20.3.4.1 ∕Manage01 login: admin Password: lelcome to Viptela CLI admin connected from 127.0.0.1 using console on vManage01 Manage01# request software con Invalid input detected at '^' marker. Manage01# request software upgrade-confirm Manage01# show software VERSION ACTIVE DEFAULT PREVIOUS CONFIRMED TIMESTAMP true 20.3.4 false 2022-07-30T00:53:34-00:00 true 20.3.4.1 2022-08-01T21:55:36-00:00 true false false user Manage 01#

Verifica se lo stato è confermato da user o auto

| 000                                                                                                    |                                                        |                                                     | Vľ                     | nanage03cluster           |                                                        |  |  |  |  |  |  |
|----------------------------------------------------------------------------------------------------|--------------------------------------------------------|-----------------------------------------------------|------------------------|---------------------------|--------------------------------------------------------|--|--|--|--|--|--|
| 00                                                                                                    | ~ >                                                    |                                                     |                        |                           |                                                        |  |  |  |  |  |  |
| vManage03                                                                                                    | login:                                                 |                                                     |                        |                           |                                                        |  |  |  |  |  |  |
| Mon Aug                                                                                                    | 1 21:54:                                               | 29 UTC 20                                           | 22: Syste              | ем Ready                  |                                                        |  |  |  |  |  |  |
| confd_load_schemas(addr->ai_addr, addr->ai_addrlen) returned -2, confd_errno=45<br>confd_lasterr()='EOF on socket to ConfD'<br>WARNING: No cpu cfs quota support<br>WARNING: No cpu cfs period support |                                                        |                                                     |                        |                           |                                                        |  |  |  |  |  |  |
| viptela 2                                                                                                    | 0.3.4.1                                                |                                                     |                        |                           |                                                        |  |  |  |  |  |  |
| vManageØ3<br>Password:<br>Welcome ti<br>admin con<br>vManageØ3<br>vManageØ3                                                                                                    | login:<br>o Viptel<br>nected f<br># reques<br># show s | adмin<br>a CLI<br>roм 127.0<br>t softwar<br>oftware | .0.1 usir<br>e upgrade | ng console on<br>-cominem | vManageØ3                                              |  |  |  |  |  |  |
| VERSION                                                                                                    | ACTIVE                                                 | DEFAULT                                             | PREVIOU                | CONFIRMED                 | TIMESTAMP                                              |  |  |  |  |  |  |
| 20.3.4<br>20.3.4.1                                                                                                    | false<br>true                                          | true<br>false                                       | true<br>false          | -<br>user                 | 2022-07-30T00:58:36-00:00<br>2022-08-01T21:54:30-00:00 |  |  |  |  |  |  |
| vManage03                                                                                                    | #                                                      |                                                     |                        |                           |                                                        |  |  |  |  |  |  |

14. Al termine dell'attivazione, tutti i sistemi NMS verranno avviati in modo indipendente.

Se alcuni servizi non sono stati avviati, arrestare nuovamente tutti i servizi su ciascun nodo vManage dopo l'attivazione e riavviare manualmente il NMS nodo per nodo, servizio per servizio.

Seguire la sequenza documentata in Riavvio manuale dei processi vManage.

All'avvio del server applicazioni, tenere presente che i controlli vengono stabiliti nel log su ciascun nodo.

| vManage02# request nms messaging-server status   |
|--------------------------------------------------|
| NMS messaging server                             |
| Enabled: true                                    |
| Status: running PID:4953                         |
| uManage02# request nms application-server start  |
| Successfully started NMS application server      |
| Setting up watches.                              |
| Watches established.                             |
| Successfully started NMS data collection agent   |
| vManage02# request nms application-server status |
| NMS application server                           |
| Enabled: true                                    |
| Status: running PID:7021 for 22s                 |

#### Verifica

Utilizzare il **request nms all status** per verificare che tutti i servizi funzionanti prima dell'aggiornamento siano in **RUN** dopo l'attivazione del nuovo codice.

| © © © vmanage01cluster                      | 0 0 0 vmanage02cluster                   | 0 0 0 vmanage03cluster                      |
|---------------------------------------------|------------------------------------------|---------------------------------------------|
|                                             |                                          |                                             |
| NMS configuration database<br>Fashind: true | NMS configuration database               | NMS configuration database<br>Enabled: true |
| Status: running P1D:20967 for 619s          | Status: running PID:31473 for 613s       | Status: running PID:20514 for 590s          |
| NMS coordination server<br>Enabled: true    | NMS coordination server                  | NMS coordination server<br>Enabled: true    |
| Status: running P1D:32719 for 414s          | Status: running PID:2749 for 414s        | Status: running PID:30243 for 395s          |
| NMS Messaging server<br>Enabled: tree       | NMS messaging server                     | NMS Hessaging server<br>Enabled: true       |
| Status: running P1D:2555                    | Status: running P1D:4953                 | Status: running P10:337                     |
| NMS statistics database                     | NMS statistics database<br>Enabled: true | NMS statistics database<br>Reabled: true    |
| Status: running PID:26956 for 719s          | Status: running PID:29310 for 715s       | Status: running PID:24354 for 692s          |
| NMS data collection agent                   | NMS data collection agent                | NMS data collection agent                   |
| Status: running PID:6133 for 219s           | Status: running PID:0697 for 209s        | Status: running PID:4497 for 101s           |
| NMS cloud agent                             | NMS cloud agent                          | NMS cloud agent<br>Enabled: true            |
| Status: not running                         | Status: not running                      | Status: not running                         |
| NMS container manager                       | NMS container Manager                    | NMS container Manager                       |
| Status: running P10:10676 for 1212s         | Status: running PID:18673 for 1248s      | Status: running PID:6512 for 1315s          |
| NMS SDAVC proxy                             | NMS SDAVC proxy                          | NHS SDRUC proxy                             |
| Status: running P1D:000 for 1317s           | Status: running PID:942 for 1330s        | Status: running P10:065 for 1337s           |
| Manage81#                                   | Manage82#                                | Manage83=                                   |

Collegarsi a uno dei nodi GUI di Cisco vManage e verificare che 3 nodi vManage siano in buono stato nel dashboard vManage.

| ≡      | cisco vMa           | nage           |   |              |          |                  |                         |   |                |           |                       | ٠           | Ê            | <b>#</b> 9 Ø       | admin 👻 |
|--------|---------------------|----------------|---|--------------|----------|------------------|-------------------------|---|----------------|-----------|-----------------------|-------------|--------------|--------------------|---------|
| 55     | B DASHBOARD   N     | IAIN DASHBOARD |   |              |          |                  |                         | _ |                |           |                       |             |              |                    |         |
| □<br>◆ | *                   | vSmart - 0     | 8 | WAN Edge - 0 |          | •                | <b>1</b> 🛧<br>vBond - 1 |   | 3 ⊘<br>vManage | - 3       | Reboot<br>Last 24 hrs | 3           |              | Warning<br>Invalid | 0       |
| ٩      | Control Status (Tot | al 0)          |   |              | Site Hea | ith (Total 0)    |                         |   |                | Transport | Interface Distribu    | tion        |              |                    |         |
| ÷      | Control Up          |                |   | 0            | Ø F      | ull WAN Connec   | tivity                  |   | 0 sites        | < 10 Mbp  | 5                     |             |              |                    | 0       |
| *      |                     |                |   |              |          |                  |                         |   |                | 10 Mbps   | 100 Mbps              |             |              |                    | 0       |
| 8      | Partial             |                |   |              | <u> </u> | artial WAN Conr  | nectivity               |   | 0 sites        | 100 Mbps  | - 500 Mbps            |             |              |                    | 0       |
|        | Control Down        |                |   | 0            | 0 N      | lo WAN Connect   | ivity                   |   | 0 sites        | > 500 Mb  | ps                    |             |              |                    | 0       |
|        |                     |                |   |              |          |                  |                         |   |                |           |                       | View Percer | nt Utilizati | on                 |         |
|        | WAN Edge Inventor   | y .            |   |              | WAN Ed   | ge Health (Total | 0)                      |   |                | Transport | Health                |             |              | Type: By Lo        | a a = 0 |
|        | Total               |                |   | 0            |          |                  |                         |   |                |           |                       |             |              |                    |         |

Passa a **Administration > Cluster Management** per verificare che ogni nodo vManage sia attivo **ready** e i servizi funzionano correttamente (solo SD-AVC opzionale).

| ADMINISTRATION :       | 1.0710 Million (1771)   |       |                    |                    |                         |                 |        |                              |          |
|------------------------|-------------------------|-------|--------------------|--------------------|-------------------------|-----------------|--------|------------------------------|----------|
| Bennice Configuration  | Service Reachability    |       |                    |                    |                         |                 |        |                              |          |
| · Accomercia           |                         |       |                    |                    |                         |                 |        |                              |          |
| Out-homene a status is | or for more information |       |                    |                    |                         |                 |        | B formal 🗢 Marring Britrar ( | 0 trades |
| Reducts                | F 10000                 | Trees | Application Server | Turbullus Database | Configuration Databases | Managing Server | 10-441 | ***                          |          |
| -Managed I             | 101101124               | Ready |                    |                    |                         |                 |        | 286/7/a/2+Oc.48014           | -        |
| -theopetit             | 110.101.20              | Ready |                    |                    |                         |                 |        | 10071070301446450520         | -        |
| -manapel I             | 102.101.26              | Ready |                    |                    |                         |                 | 0      | articles had story of the    | -        |
|                        |                         |       |                    |                    |                         |                 |        |                              |          |
|                        |                         |       |                    |                    |                         |                 |        |                              |          |

Verificare che tutti i nodi siano raggiungibili tramite lo strumento SSH dall'interfaccia utente di vManage. Se è possibile eseguire l'accesso e visualizzare le connessioni di controllo per ogni cluster di nodi vManage e cedge/vedge, il cluster è in uno stato valido e vengono stabilite sessioni NETCONF tra i nodi.

| cisco vManage                     | 2           |                                |                                   |                  |         |       |              |                    | • |
|-----------------------------------|-------------|--------------------------------|-----------------------------------|------------------|---------|-------|--------------|--------------------|---|
| TOOLS   SSH TERMINA               | ۱L          |                                |                                   |                  | 1       |       |              |                    |   |
| Device Group                      | <           | 9.9.9.1 ×                      | 9.9.9.2 × 9                       | .9.9.3 ×         |         |       |              |                    |   |
| All                               | •           | 9.9.9.1 login                  | : admin                           |                  |         |       |              |                    |   |
| Q                                 | ~           | Last login: N<br>Nelcome to Vi | on Aug 1 20:52:22 2<br>.ptela CLI | 022 from 9.9.9.1 |         |       |              |                    |   |
|                                   |             | admin connect                  | ed from 9.9.9.1 usin              |                  |         |       |              |                    |   |
| Sort by Reachability \$           | 152         | vManage01#                     |                                   |                  |         |       |              |                    |   |
| vManage01<br>9.9.9.1   Site ID: 1 | vManage     | vManage01# sh                  | ow control connectio              | ns<br>PEER       |         |       |              | PEER               |   |
| vManage02<br>9.9.9.2   Site ID: 1 | vManage     | PEER                           | PEER<br>PEER PEER<br>PUB          | CONFIGURED       | SITE    | DO    | AIN PEER     | PRIV PEER          |   |
|                                   |             | INDEX TYPE                     | PROT SYSTEM IP                    | SYSTEM IP        | ID      | ID    | PRIVATE IP   | PORT PUBLIC IP     |   |
| vManage03                         | vManage     |                                | PORT ORGANIZATION                 | REMOT            | E COLOR | STATE | UPTIME       |                    |   |
| 9.9.9.3   Site ID: 1              |             |                                |                                   |                  |         |       |              |                    |   |
|                                   |             | 0 vbond                        | dtls 9.9.9.4                      | 9.9.9.4          | 0       | 0     | 172.12.15.78 | 12346 172.12.15.78 |   |
| vbond01                           | vEdge Cloud |                                | 12346 SDWANclusterI               | AN defau         |         | up    | 0:00:24:23   |                    |   |
| 9.9.9.4   Site ID: 1              | wRoad       | 0 vmanage                      | dtls 9.9.9.2                      | 9.9.9.2          |         |       | 172.12.15.76 | 12346 172.12.15.76 |   |
| Reacilable                        | VDOING      |                                | 12346 SDWANclusterI               | AN defau         |         | up    | 0:00:24:22   |                    |   |
|                                   |             | 0 vmanage                      | dtls 9.9.9.3                      | 9.9.9.3          |         |       | 172.12.15.77 | 12346 172.12.15.77 |   |
|                                   |             |                                | 12346 SDWANclusterT               | 'NN defau        | 1+      | un    | 0:00:24:22   |                    |   |
|                                   |             | 1 vbond                        | dt1s 0.0.0.0                      | -                | 0       | 0     | 172.12.15.78 | 12346 172.12.15.78 |   |
|                                   |             | 2 schoold                      | dtle 0 0 0 0                      | AN derau         |         | up    | 172 12 16 20 | 12246 172 12 15 79 |   |
|                                   |             | 2 900110                       | 12346 SDWANclusterI               | - defau          |         | un    | 0:00:24:08   | 01.11.11.11.11     |   |
|                                   |             | 3 vbond                        | dtls 0.0.0.0                      |                  | 0       | 0     | 172.12.15.78 | 12346 172.12.15.78 |   |
|                                   |             |                                | 12346 SDWANclusterI               | AN defau         | lt      | up    | 0:00:24:07   |                    |   |
|                                   |             | 4 vbond                        | dtls 0.0.0.0                      |                  |         |       | 172.12.15.78 | 12346 172.12.15.78 |   |
|                                   |             |                                | 12346 SDWANclusterI               | AN defau         |         | up    | 0:00:24:08   |                    |   |
|                                   |             | 5 vbond                        | dtls 0.0.0.0                      |                  |         |       | 172.12.15.78 | 12346 172.12.15.78 |   |
|                                   |             |                                | 12346 SDWANclusterI               | AN defau         | lt      | up    | 0:00:24:23   |                    |   |

#### Informazioni correlate

<u>Guida al cluster vManage</u> Documentazione e supporto tecnico – Cisco Systems

#### Informazioni su questa traduzione

Cisco ha tradotto questo documento utilizzando una combinazione di tecnologie automatiche e umane per offrire ai nostri utenti in tutto il mondo contenuti di supporto nella propria lingua. Si noti che anche la migliore traduzione automatica non sarà mai accurata come quella fornita da un traduttore professionista. Cisco Systems, Inc. non si assume alcuna responsabilità per l'accuratezza di queste traduzioni e consiglia di consultare sempre il documento originale in inglese (disponibile al link fornito).